## UGENS BLACKBOARD TIP

## Få overblikket over din kursusliste

Som du måske har set på My Institution (forsiden) af Blackboard, er der kommet et nyt (gammelt) modul: My Courses. Modulet viser alle de kurser du er tilmeldt, både som underviser og evt. som studerende. Det bliver derfor let uoverskueligt, men du kan selv organisere dem i semester/kvarterer samt undgå at gamle kurser vises - se her hvordan:

1. Klik på det lille "tandhjul" som er øverst til højre side af modulet:

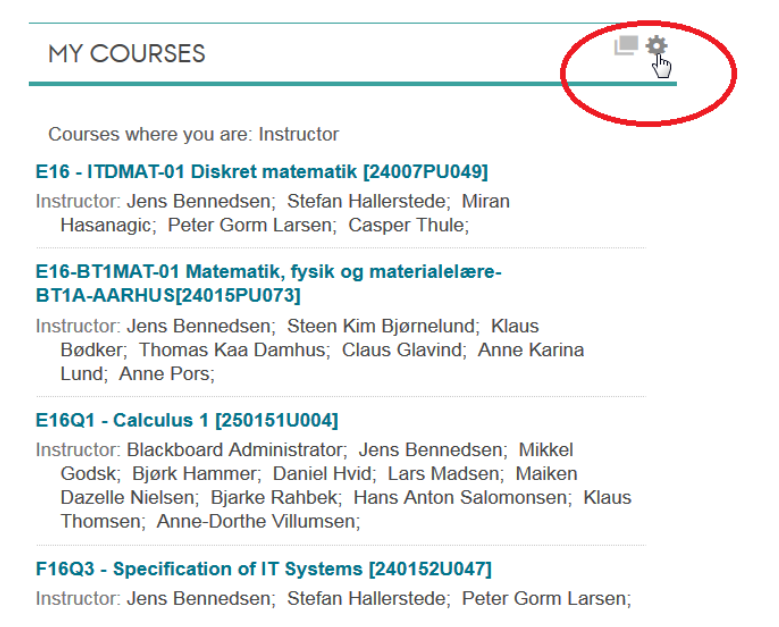

2. Du har nu mulighed for at vælge "Group by term" / "Gruppér efter periode":

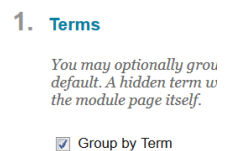

3. Du kan også til- og fravælge at få vist enkelte kurser og semestre/kvarterer (Show term) samt om de skal være foldet ud pr. default (Expand Term):

 theta
 Select All/Unselect All
 Term Name
 Term Duration
 Show Term
 Expand Term

 1
 Image: Comparison of the term
 For 01 February 2017 to 31 August 2017
 Image: Comparison of term
 Image: Comparison of term

4. Du kan flytte rundt på rækkefølgen kurser/semestre skal vises ved at trække emnerne rundt:

| ↑Ļ | Select All/Unselect All | Term Name              | Term Duration                              | Show Term | Expand Term  |
|----|-------------------------|------------------------|--------------------------------------------|-----------|--------------|
| -  | $\checkmark$            | Efterårssemestret 2016 | From 01 September 2016 to 31 December 2099 | <b>v</b>  | $\checkmark$ |
| \$ |                         | Forårssemestret 2017   | From 01 February 2017 to 31 August 2017    |           | $\checkmark$ |

5. Klik på *Submit* og din kursusoversigt vil gruppere kurserne efter periode samt have din ønskede visning. Du kan altid folde de enkelte perioder ind og ud ved at klikke på pilen:

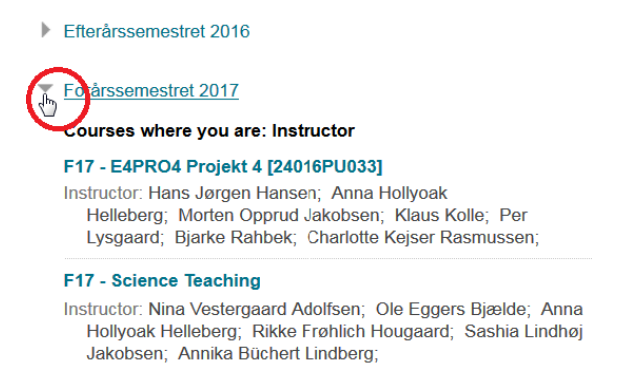

Hvis du vil finde de gemte kurser/semestre igen, klikker du blot på tandhjulet og vælger dem til.